# 高雄市立左營高中 110 學年第二學期親師座談會

## 各班 Meet 會議連結與操作指引

| 班級  | 連結                                                          | 備註                            |
|-----|-------------------------------------------------------------|-------------------------------|
| 101 | <u>https://meet.google.com/nok-ipjv-bjs</u>                 |                               |
| 102 | <u>https://meet.google.com/hnx-rtft-edf</u>                 |                               |
| 103 | <u>https://meet.google.com/rkg-mbez-wok</u>                 |                               |
| 104 | <u>https://meet.google.com/gzj-bikp-hiz</u>                 |                               |
| 105 | https://meet.google.com/kqd-rkss-hqy                        |                               |
| 106 | https://meet.google.com/cto-atmw-qpu                        |                               |
| 107 | https://classroom.google.com/c/MzgONjk1NzYzMDQ3?cjc=ba64fdy | 點選後請加入<br>google<br>classroom |
| 108 | <u>https://meet.google.com/joj-viws-fgy</u>                 |                               |
| 109 | <u>https://meet.google.com/tbs-eeuv-kao</u>                 |                               |
| 110 | <u>https://meet.google.com/ojz-asdg-qwt</u>                 |                               |
| 111 | <u>https://meet.google.com/jcm-vzec-rex</u>                 |                               |
| 112 | https://meet.google.com/kwz-chpv-xvz                        |                               |
| 113 | <u>https://meet.google.com/prp-sbty-fgy</u>                 |                               |
| 114 | https://meet.google.com/yxm-zxau-eve                        |                               |
| 115 | 另以其他方式辦理                                                    |                               |
| 116 | 已辦理完畢                                                       |                               |

| 班級  | 連結                                                          | 備註                             |
|-----|-------------------------------------------------------------|--------------------------------|
| 201 | <u>https://meet.google.com/nhb-pfwu-zsj</u>                 |                                |
| 202 | https://classroom.google.com/c/MzcyNDYyMjgxNTA0?cjc=d6syjzn | 點選後請加<br>入 google<br>classroom |
| 203 | <u>https://meet.google.com/woz-xaot-qnf</u>                 |                                |
| 204 | <u>https://meet.google.com/dyy-kcuc-xgj</u>                 |                                |
| 205 | <u>https://meet.google.com/ikj-bjcm-rah</u>                 |                                |
| 206 | <u>http://meet.google.com/yvo-wvuj-gzs</u>                  |                                |
| 207 | <u>http://meet.google.com/fen-pzky-wfk</u>                  |                                |
| 208 | <u>https://meet.google.com/dow-jtgo-fvb</u>                 |                                |
| 209 | 會議代碼: oxbovdddwj                                            |                                |
| 210 | <u>https://meet.google.com/tkd-gqzv-fcy</u>                 |                                |
| 211 | https://meet.google.com/sev-pzwu-vyv                        |                                |
| 212 | https://meet.google.com/ynq-mdpa-eqp                        |                                |
| 213 | https://meet.google.com/dqp-fbhb-xgf                        |                                |
| 214 | https://meet.google.com/gcm-bvbc-mqu                        |                                |
| 215 | 另以 line 通話辦理                                                |                                |
| 216 | 已辦理完畢                                                       |                                |

| 班級  | 連結                                                          | 備註                                     |
|-----|-------------------------------------------------------------|----------------------------------------|
| 301 | Google classroom 課程代碼:6rrzi2s                               | 請輸入課程代<br>碼後,加入<br>google<br>classroom |
| 302 | <u>https://meet.google.com/bie-fwsg-dum</u>                 |                                        |
| 303 | https://classroom.google.com/c/MzQ0MDEz0TM1Mjgw?cjc=vrruvkm | 點選後請加入<br>google<br>classroom          |
| 304 | <u>https://meet.google.com/kqe-rwjk-njr</u>                 |                                        |
| 305 | <u>https://meet.google.com/bct-jiin-fjs</u>                 |                                        |
| 306 | https://meet.google.com/kbr-ugzm-cdr                        |                                        |
| 307 | https://meet.google.com/lookup/af1mf3yyk2                   |                                        |
| 308 | <u>https://meet.google.com/zjv-dmec-ukb</u>                 |                                        |
| 309 | <u>https://meet.google.com/mfh-vxzj-tvj</u>                 |                                        |
| 310 | <u>https://meet.google.com/tem-cwxb-hgj</u>                 |                                        |
| 311 | https://meet.google.com/eam-hszm-upd                        |                                        |
| 312 | https://meet.google.com/lookup/eh3zrsf2qo                   |                                        |
| 313 | https://meet.google.com/feq-uoab-dkb                        |                                        |
| 314 | <u>https://meet.google.com/gvs-ozwu-jfn</u>                 |                                        |
| 315 | http://meet.google.com/twz-xsgq-umc                         |                                        |
| 316 | 已辦理完畢                                                       |                                        |

若您使用手機或平板操作,請確認已下載 google Meet APP 方法一:點選班級 Meet 連結,按下右方立即加入(或要求加入),始能加 入會議

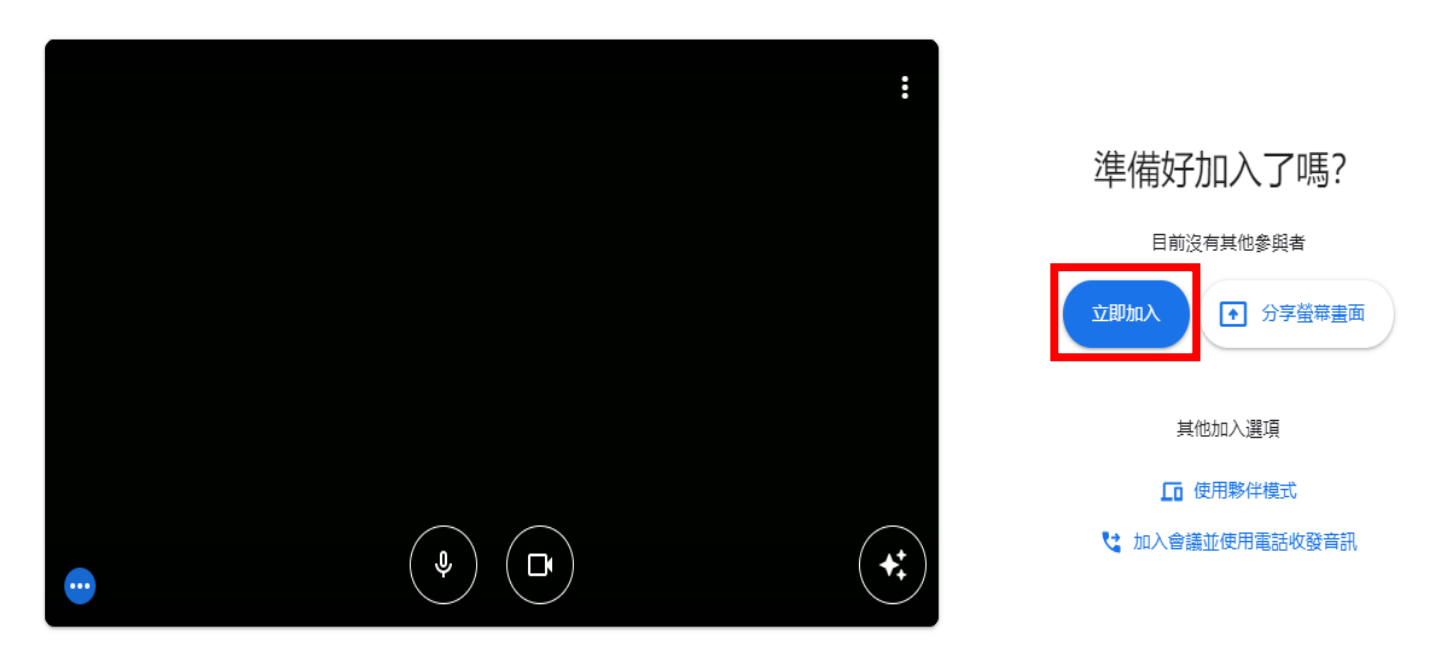

🔁 檢查音訊及視訊功能

#### 方法二:也可輸入 Meet 會議代碼(網址末 10 個英文字母),加入會議

Google Meet

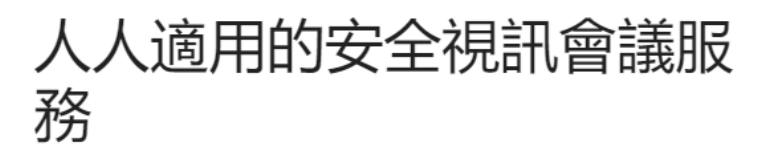

只要有 Google Meet, 隨時隨地都能與他人聯繫、合作及舉辦慶祝活動

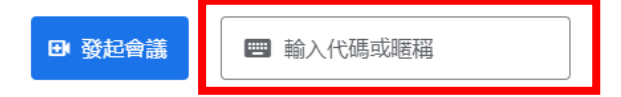

若您使用手機或平板操作,請確認已下載 google classroom APP 方法三-1:點選網址後,進入 google classroom 頁面或 APP,再點選加入

課程

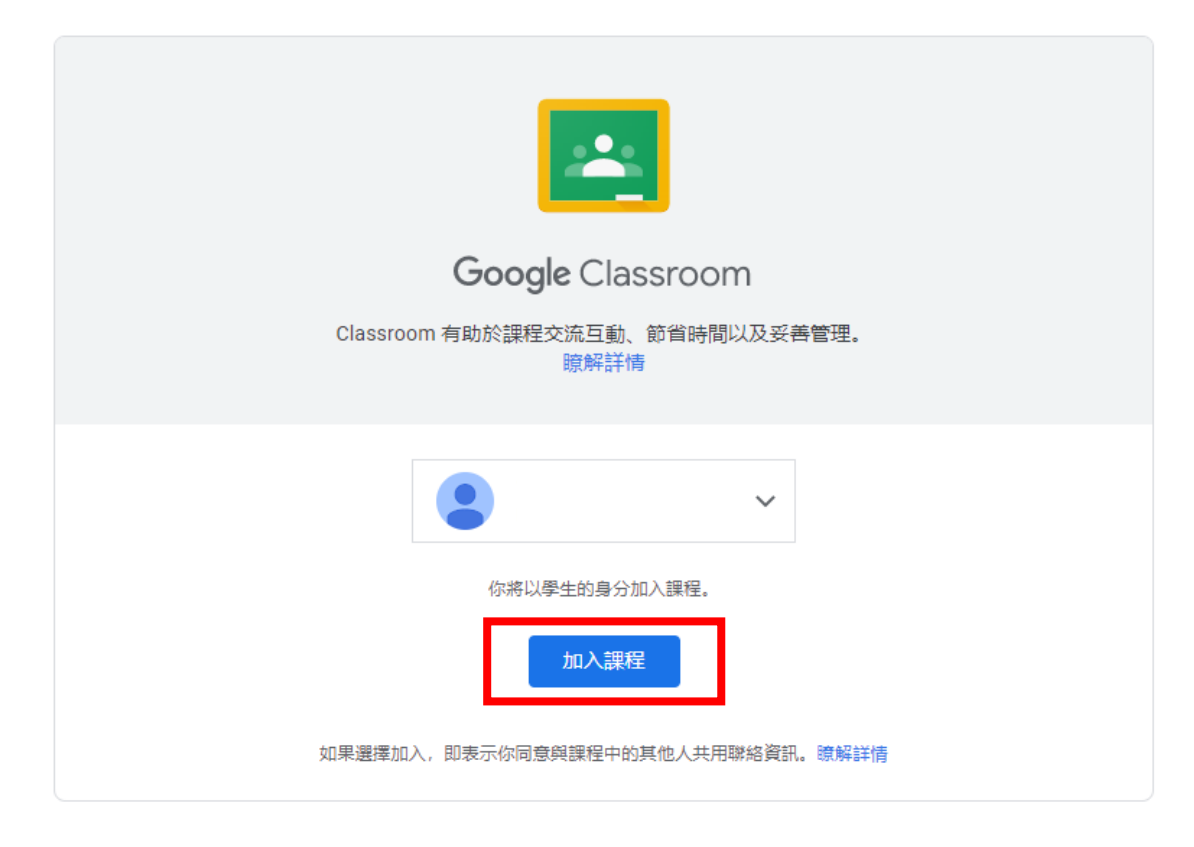

方法四-1:如為課程代碼,請進入 google classroom 頁面或 APP,點選加

### 號,選擇加入課程

#### ≡ Google Classroom

#### 

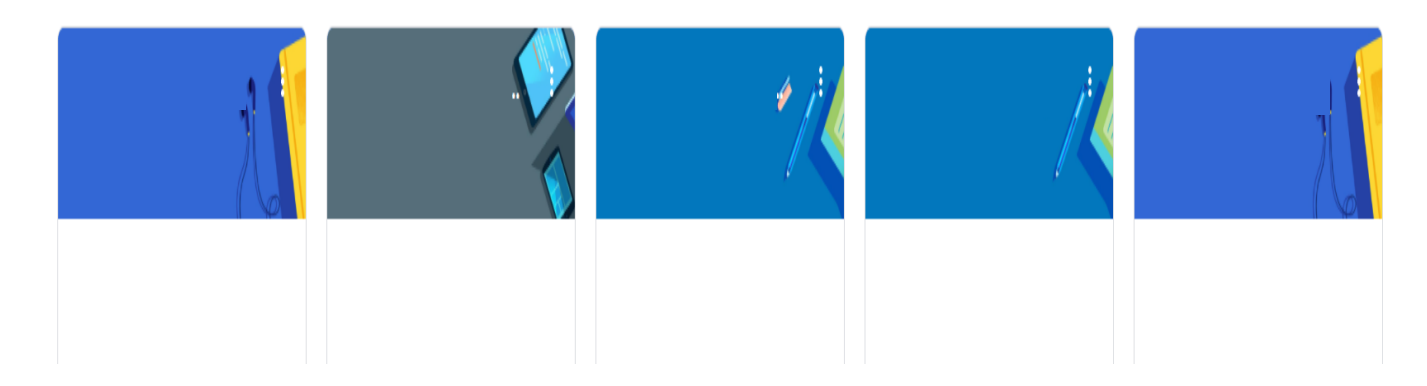

## 方法四-2: 輸入課程代碼 (5-7 個字元的英文字母或數字), 即可加入

| 目前登入的帳戶:                      | 切換帳戶 |  |  |  |  |
|-------------------------------|------|--|--|--|--|
| 課程代碼<br>請向你的老師詢問課程代碼,然後在這裡輸入。 |      |  |  |  |  |
| 課程代碼                          |      |  |  |  |  |
|                               |      |  |  |  |  |

如要使用課程代碼登入

- 請使用已授權的帳戶
- 請使用課程代碼。代碼可使用英文字母或數字,但不得包含空格或符號,長度 必須介於5到7個字元之間